# <u>Aide au paiement en ligne des factures du</u> <u>collège</u>

Le collège propose depuis la rentrée 2017/2018 le paiement des factures par carte bancaire, exclusivement sur internet. Le présent document vous permettra d'utiliser ce service au mieux.

Attention, le paiement en plusieurs fois est soumis à approbation de l'Agent Comptable, il faut pour cela demander un échéancier au service de Gestion du collège.

Le paiement partiel d'une créance ne bloquera donc pas les relances et avis avant poursuite.

**CONNEXION PARENTS VIA TOUTATICE :** 

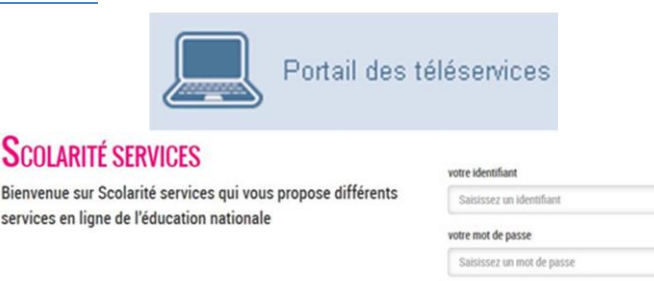

VALIDE

## SERVICE PAIEMENTS EN LIGNE : ONGLET « MES FACTURES »

- Les créances éligibles au télépaiement apparaissent dans le premier tableau, au-dessous du libellé « *Liste de factures en attente de règlement* ».
- Pour chacune de ces créances, la dernière colonne du tableau propose un bouton « **Payer** » si le paiement en ligne est possible sur la créance.
- Sinon, une icône « information » cliquable, permet de visualiser la nature du blocage.
- Lorsqu'il n'y a pas de créances éligibles au télépaiement en attente de paiement, le message « Aucune facture Télépaiement à régler actuellement, toutefois d'autres prestations peuvent rester à votre charge » est affiché.

|                       |                                                                 |                |                  |                                         | procédu                                | ure de p |
|-----------------------|-----------------------------------------------------------------|----------------|------------------|-----------------------------------------|----------------------------------------|----------|
| MON COMPTE            | SERVICE EN LIGNE<br>PAIEMENTS EN LIGNE                          |                | 1                |                                         |                                        |          |
| CCUEIL                | MES FACTURES MES PAIEMENTS                                      | NOUS CONTACTER |                  |                                         |                                        |          |
| PAIEMENT EN LIGNE DES | Liste de factures en attente de réglement : 2                   |                |                  |                                         |                                        |          |
| FACTURES              | Objet                                                           | Constatation   | A payer avant le | Montant                                 | Restant dù                             |          |
| DLLEGE CHARTREUSE     | Voyage Italie                                                   | 1              | 01/02/2015       | 127,08 €                                | 95,26 €                                | PAYER    |
| 📞 CONTACT             | Frais scolaires 2ème trimestre 2014-2015                        | 2              | 22/02/2015       | ne opération de pai<br>de traitement po | ement est en cours<br>ar cette facture | ۵.       |
|                       | Pour information, liste des factures soumises à prélèvement : 1 |                |                  |                                         |                                        |          |
| SE DECONNECTER        | Objet                                                           | Constatation   |                  |                                         | Montant                                |          |
|                       | Sorties autres                                                  | 1              |                  |                                         | 96,66                                  |          |

Bouton déclenchant la

Les créances soumises à prélèvement sont affichées dans le deuxième tableau qui n'apparaît que s'il existe des créances concernées.

#### Après sélection d'une créance :

| MON COMPTE                        | SERVICE EN LIGNE<br>PAIEMENTS EN LIGNE<br>MESFACTURES MES PAIEMENTS NOUS CONTACTER                             |                                                                                                    |                                                                            | Format numérique, 2<br>décimales maximum, point<br>ou virgule acceptés, sans<br>symbole € (€uro) |
|-----------------------------------|----------------------------------------------------------------------------------------------------|----------------------------------------------------------------------------------------------------|----------------------------------------------------------------------------|--------------------------------------------------------------------------------------------------|
| PAIEMENT EN LIGNE DES<br>FACTURES | Palement de la facture n'<br>Votre adresse électroniqu<br>II est impératif d'avoir<br>Si celle-ci n'est pas co | 1500-1500-99292<br>g : notae econstitue from to<br>une adresse à jour avant d'initier<br>rrecte, veuillez <b>accéder à voire o</b> r | la transaction de paiement.<br><b>mpte</b> pour la modifier avant d'effect | uer wotre règlement.                                                                             |
|                                   | Objet<br>Voyage Italie                                                                                         | Restant dù<br>95,26 C                                                                                                    | Montant du palement                                                        |                                                                                                  |
| SE DÉCONNECTER                    |                                                                                                    |                                                                                                    | ← ANN                                                                      | ALER VALIDER                                                                                     |
|                                   | Retour à l'écran précédent Inactif<br>devien<br>valide                                                         |                                                                                                    |                                                                            | ctif par défaut. Ce bouton<br>vient actif si saisie d'un montant<br>ide attendu                  |

Au clic du bouton **VALIDER**, le montant du règlement est vérifié. S'il n'est pas conforme aux règles de gestion un message en informe l'utilisateur.

Exemples de messages :

- « Veuillez saisir un montant compris entre 'montant min € et montant max €' »
- « Ce règlement est identique au dernier règlement effectué (Même facture et même montant).
  Un délai de 48 heures est nécessaire entre les 2 règlements ». « Veuillez éventuellement saisir un autre montant ou renouveler le paiement ultérieurement. »

Si le montant est valide et que le responsable a cliqué sur **VALIDER**, une confirmation est demandée :

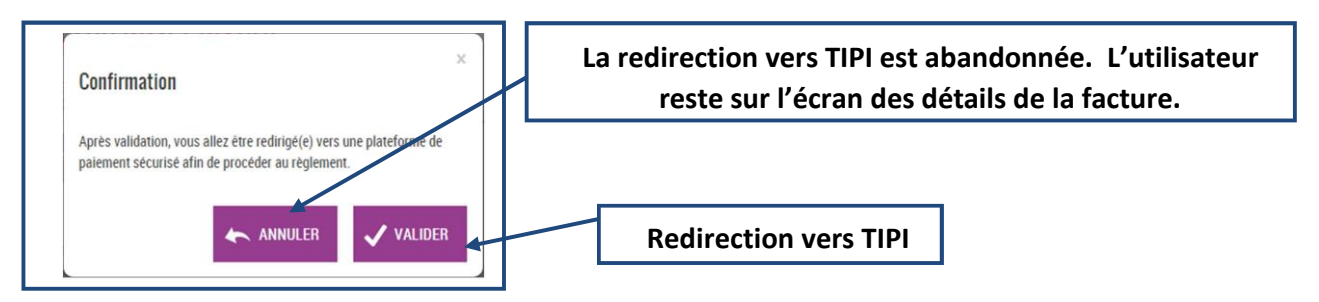

### <u>ECRAN CHOIX DU TYPE DE CARTE BANCAIRE</u>

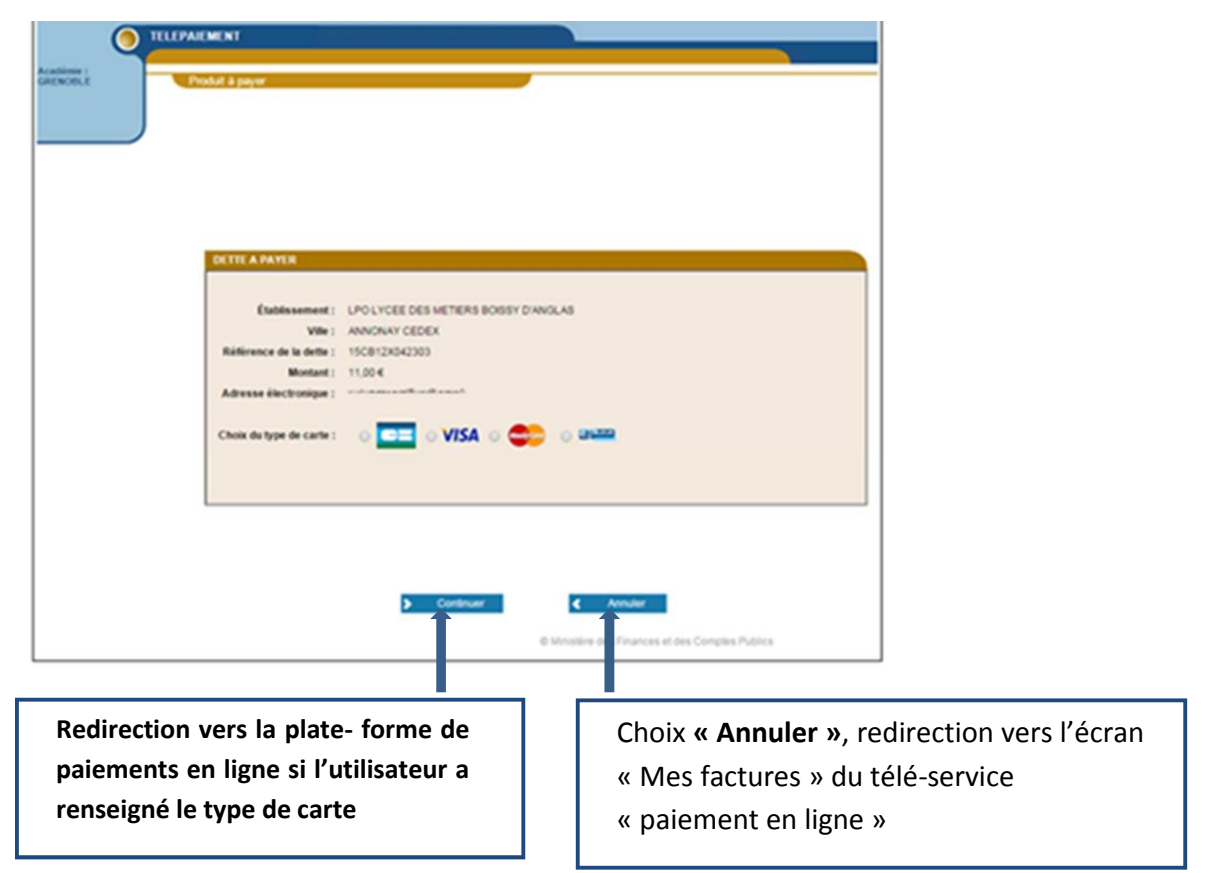

#### • ECRAN PLATE FORME DE PAIEMENT EN LIGNE SECURISE

| TELPAENENT  Televient   |                                       | Paiement sécurisé                                                                                                    |
|-------------------------|---------------------------------------|----------------------------------------------------------------------------------------------------|
| Etablissement           | LPO LYCEE DES METIERS BOISSY D'ANOLAS | Cadresse de on alte de parement préfixée par https indique que vous êtres aur un alte akturisé et que vous<br>pouvez régier voitre actué en toute tranquilité. |
| Comptable :             | LPO LYCEE DES METIERS BOISSY D'ANGLAS |                                                                                                    |
| Référence de la dette : | 1508128042303                         | Auristra de carles                                                                                                    |
| Adresse électronique :  | notes scored <sup>1</sup> ecolores it | mon · ander ·                                                                                                    |
| Monlant                 | 11,00 EUR                             | Cophysiene mut de la                                                                                                    |
|                         |                                       | VALIDER                                                                                                    |
|                         |                                       | Verified by MadarCard<br>V/SA IncurrCard                                                                                                    |

L'utilisateur visualise les informations du paiement et renseigne ses données carte bancaire puis valide. Si le paiement est accepté, l'utilisateur visualise alors le ticket de paiement. Ce ticket de paiement sera envoyé :

- A l'adresse mail télé-services du compte parent.
- A l'adresse mail de l'EPLE adhérent et à l'adresse mail de l'agence comptable.

| TLEPACHENT | D<br>Votre demande                                                                                                    | e de paiement a été enregistrée                                                                                           |              |                                                                              |
|------------|----------------------------------------------------------------------------------------------------|----------------------------------------------------------------------------------------------------|--------------|------------------------------------------------------------------------------|
|            | Détails du paiement<br>Esolissement :<br>Comptole :<br>Rativence de la orte :<br>Adresse Rectorique :                     | EVADS - 11 00 EUR                                                                                                    | c            |                                                                              |
|            | Date / Heure :<br>Numbro de contrat :<br>Numbro d'autoraton :<br>Nº Transaction (18 :<br>Centricat :<br>Numbro de carte : | 20-11-2015 / 17:18:05 (GMT+1)<br>111115:001<br>276:00<br>285654<br>7x3d7975801486exx46005105131507155<br>XXXXXXXXX2046000 | L'ut<br>l'   | ilisateur est redirigé vers<br>écran des créances en<br>attente de paiement. |
|            | RETOUR SE                                                                                                    | Verified by MasterCard.                                                                                                   | Le ti<br>PDI | icket de paiement au format<br>F est proposé à l'utilisateur.                |